| NOMBRE DEL PRODUCTO:                    |         | ARANDA SERVICE DESK WEB 8.17.1 |                            |
|-----------------------------------------|---------|--------------------------------|----------------------------|
| VERSIÓN DE ACTUALIZACIÓN QUE SE LIBERA: |         | 8.17.1                         |                            |
| FECHA DE LIBERACIÓN:                    |         | 18/05/2018                     |                            |
| LISTADO DE ARCHIVOS                     |         |                                |                            |
| Nombre de Archivo                       | Versión | Tamaño<br>(En Bytes)           | Destino del Archivo (Ruta) |
|                                         |         |                                |                            |

# DESCRIPCION DE CADA ERROR CORREGIDO

#### CASO 10576:

Se restringe la descarga de archivos adjuntos, esto con el fin de asegurar la información del usuario y que no sea vulnerable, en caso de que una persona externa tenga acceso al link del archivo. Para esto se debe tener en cuenta lo siguiente:

# Consola BASDK

✓ En el módulo de Proyectos, al editar un Proyecto, se visualiza la opción "Archivos adjuntos privados".

| Nombre                      | Regresion                                                                                                    |  |  |
|-----------------------------|----------------------------------------------------------------------------------------------------|--|--|
| Descripción                 | 012345678901234567890123456789 012345678901234567890123456789<br>qwertyuiopasdfghjklñzxcvbnm zxcvbnmasdfghjklñqwertyuiop asdfghjk<br>012345678901234567890123456789 012345678901234567890123456789<br>qwertyuiopasdfghjklñzxcvbnm zxcvbnmasdfghjklñqwertyuiop asdfg |  |  |
| Administrador               | Sebastian 🔻 🖉                                                                                                    |  |  |
| Estado                      | Activo  Inactivo                                                                                                    |  |  |
| Adjuntar Imagen 🔎 🗱         | HunterMini.png                                                                                                    |  |  |
| 🗌 Habilitar integración con | irección del servidor web                                                                                                    |  |  |
| Aranda Field Services       | http://192.168.3.116/AFLS/                                                                                                    |  |  |
| Contabilidad                | No permitir modificar si el especialista no pertenece a los grupos del servicio-                                                                                                    |  |  |
| 🕑 Incidentes 🕑 Problema     | as 🗹 Incidentes 🖉 Problemas                                                                                                    |  |  |
| Cambios 🗹 Requerin          | nientos de Servicio 🖉 Cambios 🖉 Requerimientos de Servicio                                                                                                    |  |  |
| Mostrar sólo ANS con tiemp  | oos configurados—Permitir crear caso a nombre de otra persona —                                                                                                    |  |  |
| 🗌 Incidentes 🔲 Problema     | as 🔲 Habilitar la creación de caso                                                                                                    |  |  |
| Cambios Requerin            | nientos de Servicio 🛛 Búsqueda de usuario por compañía 🔲 Búsqueda de usuario por proyecto                                                                                                    |  |  |
| Gestión por Contratos —     | Configuración                                                                                                    |  |  |
| 🗹 Incidentes 🗹 Problema     | as 🕑 Habilitar integración con el Chat                                                                                                    |  |  |
| 🗹 Cambios 🛛 🗹 Requerin      | nientos de Servicio                                                                                                    |  |  |
|                             |                                                                                                    |  |  |

- ✓ Junto a esta opción, se visualiza un campo tipo "Chec", el cual indicara si los Archivos adjuntos, son de tipo privado o púbico.
- ✓ Si este "Chec" se encuentra marcado, indicara que los Archivos son privados.
- ✓ Si este "Chec" NO se encuentra marcado, indicara que los Archivos son públicos.
- ✓ Esto aplicara para los Archivos que se envían como link, en una notificación por medio de un correo.
- ✓ Al tener el "Chec" marcado, permitirá descargar un archivo una sola vez, al volver a ingresar al mismo link, la consola no permitirá su descarga.
- ✓ Si el "Chec" se encuentra marcado como "Publico", permitirá descargar el archivo las veces que desee.

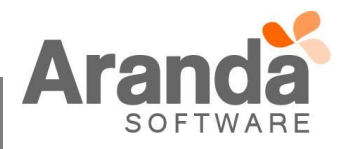

## Consola ASDKV8 y USDKV8

- ✓ Se implementa una identificación a cada Archivo que se adjunte, se le asignará un GUID el cual es único y lo identificara en la base de datos.
- ✓ Con esta asignación, no se podrá visualizar la ruta del Archivo y el usuario ya no tendrá acceso al link.
- ✓ Desde la consola ASDKV8, se podrá descargar el adjunto de forma normal y no tendrá restricción.
- ✓ Al momento de descargar el Adjunto, la consola validará que exista una sesión con token iniciada, si no existe, no permitirá la descargar del Archivo.

#### CASO 10857:

✓ Se realiza ajuste en procedimiento de base de datos y en consola de especialistas web ASDKv8 para que la consola registre correctamente los *tiempos reales* durante la gestión de un cambio, aun cuando este pase por una etapa de aprobación.

## CASO 10878:

- ✓ Se implementa un control que permite enmascarar los formatos de fechas para los campos adicionales avanzados tipo fecha enviados por correo mediante reglas, la funcionalidad está dada de la siguiente forma:
  - La configuración se encuentra en el menú "Opciones>Resumen" en la consola Blogik web, tal como se ve en la imagen a continuación.

| Internacionalización                                   |
|--------------------------------------------------------|
| Seleccione el idioma de las notificaciones del sistema |
| 🖲 Español 🛛 Inglés 🔍 Portugués                         |
| Formato para las fechas                                |
|                                                        |

- La funcionalidad soporta los idiomas español, inglés y portugués.
- Los siguientes son los formatos de máscaras soportados:

| DD                       | Número del día     |  |  |
|--------------------------|--------------------|--|--|
| MM                       | Número del mes     |  |  |
| YYYY                     | Año                |  |  |
| MONTH                    | Nombre del mes     |  |  |
| DAY                      | Nombre del día     |  |  |
| HH                       | Hora               |  |  |
| MI                       | Minuto             |  |  |
| SS                       | Segundo            |  |  |
| "A.M.","AM","a.m.", "am" | Indicador am/pm    |  |  |
| 6633                     | Texto              |  |  |
| "/","-"                  | Separador de fecha |  |  |
| دد ـ ۲۶<br>-             | Separador de hora  |  |  |

- En el campo "Formato para las fechas" se puede construir el formato de fecha deseado, esto solo afectará a los campos tipo fecha avanzados enviados por regla.
- Ejemplos de combinaciones de máscaras:

| Ej. de máscara      | Ej. de resultado    |
|---------------------|---------------------|
| ΥΥΥΥ                | 2018                |
| DD/MM/YYYY          | 18/05/2018          |
| DD/MONTH/YYYY       | 18/MAY/2018         |
| DAY/MONTH/YYYY      | FRIDAY/MAY/2018     |
| DD/MM/YYYY HH:MM:SS | 18/05/2018 05:30:00 |

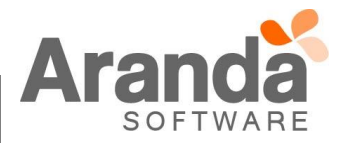

| DAY/MONTH/YYYY HH:MM:SS | FRIDAY/MAY/2018 05:30:00 |
|-------------------------|--------------------------|
| HH:MM:SS A.M.           | 05:30:00 PM              |
| "FECHA" DD/MM/YYYY      | FECHA 18/05/2018         |
| "HORA" HH:MM:SS A.M.    | HORA 05:30:00 PM         |

- o Cuando una máscara sea ingresada incorrectamente, la consola mostrará una alerta notificándolo.
- En la máscara el segmento <sup>\*</sup>A.M.", "AM", "a.m.", "am", será reemplazado en el resultado por el valor correspondiente a la hora que tiene el campo adicional, es decir, aun cuando la máscara esté con "AM", en el correo de notificación llegará PM si es el caso de la hora del campo adicional.

# DESCRIPCIÓN DE CAMBIOS IMPLEMENTADOS

NOTAS O INSTRUCCIONES ADICIONALES

- ✓ Ejecute el archivo "Aranda.ASDK.Web.Installer.exe" y siga las instrucciones del instalador.
- ✓ El archivo ejecutable funciona como instalador y como herramienta de actualización.
- ✓ Esta actualización aplica únicamente para bases de datos en versión 8.0.83.

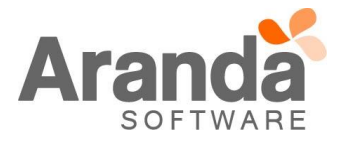